## Set-up Microsoft Authentication App

- 1. Go to https://mysignins.microsoft.com/security-info
  - or

Go to https://myaccount.microsoft.com/, Under Security Info, click on Update Info

|                                                                                                    |                                                                                                    | ? |   |
|----------------------------------------------------------------------------------------------------|----------------------------------------------------------------------------------------------------|---|---|
|                                                                                                    |                                                                                                    |   | ^ |
| Security info                                                                                                | Devices<br>Disable a lost device and review your<br>connected devices.<br>MANAGE DEVICES >             |   |   |
| Password<br>Q<br>Make your password stronger, or change it<br>if someone else knows it.<br>CHANGE PASSWORD > | Organizations<br>Even<br>See all the organizations that you're a part<br>of.<br>MANAGE ORGANIZATIONS > |   |   |
| Privacy<br>General See how your organization and services are<br>handling your data.<br>REVIEW PRIVACY >     |                                                                                                    |   |   |

2. Click on Add method from the Security info page.

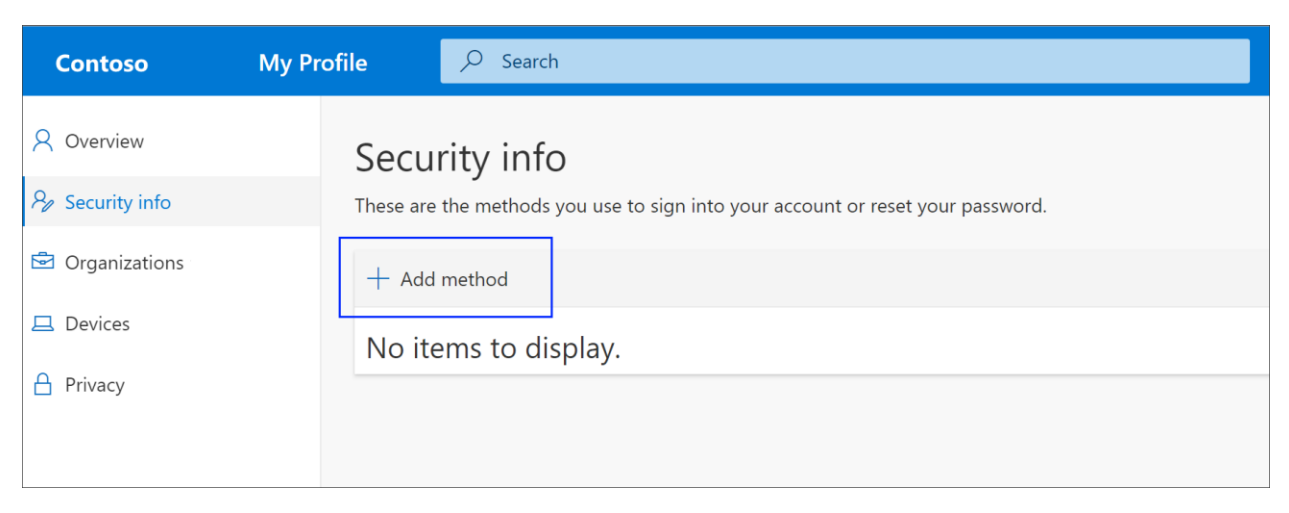

3. In the pop-up window, select Authenticator app from the drop-down list, and then select Add.

|        | $\sim$ |
|--------|--------|
| Cancel | Add    |
|        | Cancel |

- You will need to download the 'Microsoft Authenticator' to your device: Android - <u>https://play.google.com/store/apps/details?id=com.azure.authenticator</u> iOS - <u>https://apps.apple.com/app/microsoft-authenticator/id983156458</u>
- 5. Once the app is installed click on Next on the Start by getting the app page

| Microsoft Authenticator                                                          |                                                                                            |         |      |
|----------------------------------------------------------------------------------|--------------------------------------------------------------------------------------------|---------|------|
|                                                                                  | Start by getting the app<br>On your phone, install the Microsoft Authenticator app. Downle | oad now |      |
| After you install the Microsoft Authenticator app on your device, choose "Next". |                                                                                            |         | xt". |
|                                                                                  | I want to use a different authenticator app                                                | Cancel  | Nevt |
|                                                                                  |                                                                                            | Cancer  | Next |

6. First time using the app you need to click 'I agree' on the Privacy Policy screen and then choose Scan a QR code.

You may be prompted to allow the app access to take pictures / allow access to your camera if not previously granted. You must select **Allow** to let the app take a picture of the QR code in the next step.

## Note

If you don't allow the camera, you can still set up the authenticator app, but you'll need to add the code information manually.

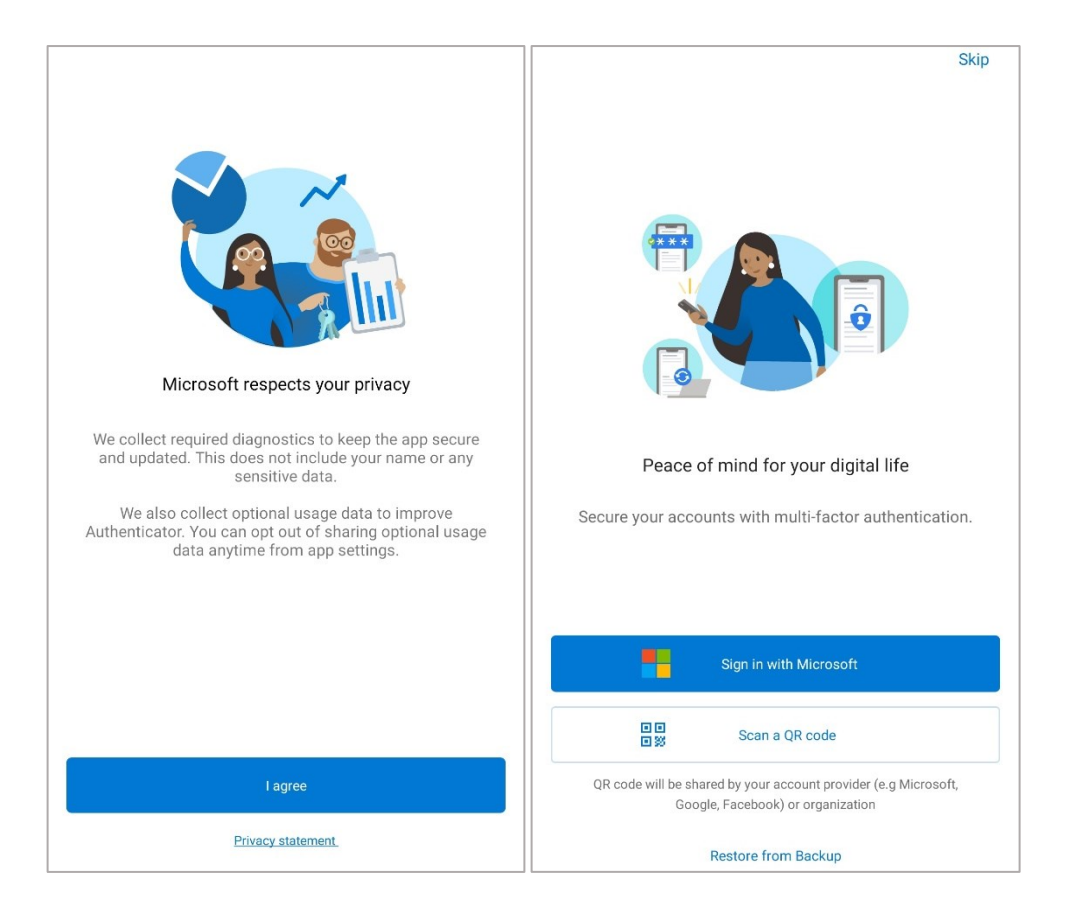

7. On the **Set up your account** page on your computer, if this is your first time using the Microsoft Authenticator app you can click on **Next**.

If you already use the Authenticator app on your device you can add another account by clicking Three dots in the upper-right (Android) **or** three lines in the upper-left (iOS) Select **Add Account** and then select **Work or school account** and then click **Next**.

| Microsoft Authenticator                                             |                                                                           |                                       |           |
|---------------------------------------------------------------------|---------------------------------------------------------------------------|---------------------------------------|-----------|
| ) (1) (1)<br>(1) (1) (1)<br>(1) (1) (1) (1) (1) (1) (1) (1) (1) (1) | Set up your accou<br>When prompted, allow no<br>account, and select "Work | unt<br>tifications. Th<br>or school". | en add an |
|                                                                     |                                                                           | Back                                  | Next      |

8. The Scan the QR code page appears.

| Microsoft Authenticator  |                                                                                                    |      |      |
|--------------------------|----------------------------------------------------------------------------------------------------|------|------|
| ■hr: we Scan the QR code |                                                                                                    |      |      |
|                          | Use the Microsoft Authenticator app to scan the QR code. This will connect the Microsoft Authenticator app with your account. |      |      |
|                          | Can't scan image?                                                                                                    |      |      |
|                          |                                                                                                    | Back | Next |
|                          |                                                                                                    |      |      |

9. When you scan the QR code your account should appear automatically on your app.

## Note:

You might get notified that an App Lock has been enabled. This will be the same method that you use to unlock your phone (code / pattern / password / fingerprint) So when you go to open the App or get a request to approve a sign in, you will also be asked to enter your screen lock for extra security.

If the QR code reader can't read the code, you can select the **Can't scan the QR code link** and manually enter the code and URL into the Microsoft Authenticator app.

- 10. Select Next on the Scan the QR code page on your computer.
- 11. A notification is sent to the Microsoft Authenticator app on your mobile device, to test your account.

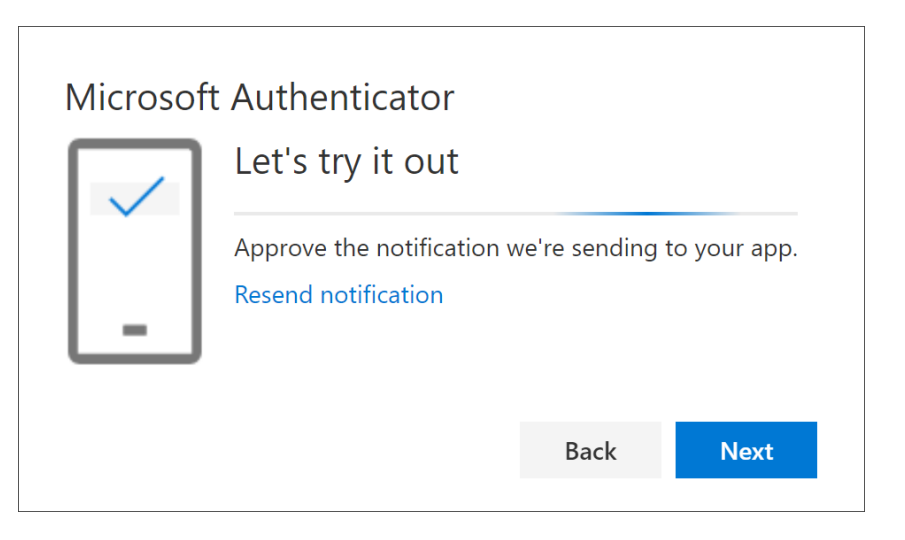

12. Approve the notification in the Microsoft Authenticator app, and then select **Next**.

| Microsoft Authenticator |      |      |
|-------------------------|------|------|
| Notification approved   |      |      |
|                         | Back | Next |
|                         |      |      |

13. Once you can see Authenticator app listed under Security Info, you can set this as the default sign-in method.

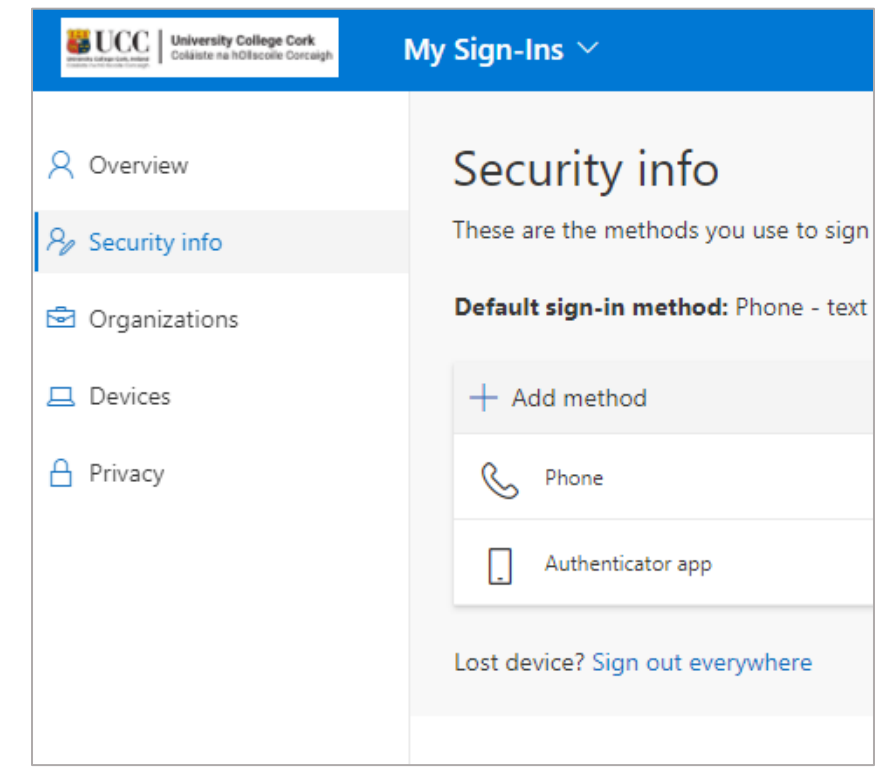

- 14. Click on Change (to the right of Default sign-in method)
- 15. From the drop down select **Microsoft Authenticator notification** and click on **Confirm.** A green message in the top right will let you know that this has been changed.

## Can I install the app on multiple devices?

Yes. When you log in a notification will be sent to all devices with the app.

You only need to approve the sign in from **one device**.

After you approve the sign from one device, if you try and approve the same request from another device you will get a notifications that it was denied , however this will not affect your account as you already approved the request through another device.